# Sicherer SIP-Trunk zwischen CUCM und VCS - Konfigurationsbeispiel

# Inhalt

Einleitung Voraussetzungen Anforderungen Verwendete Komponenten Konfigurieren Netzwerkdiagramm VCS-Zertifikat anfordern Selbstsigniertes VCS-Zertifikat generieren und hochladen Hinzufügen eines selbstsignierten Zertifikats vom CUCM-Server zum VCS-Server Zertifikat vom VCS-Server auf den CUCM-Server hochladen SIP-Verbindung Überprüfung Fehlerbehebung Zugehörige Informationen

# Einleitung

In diesem Dokument wird die Einrichtung einer sicheren SIP-Verbindung (Session Initiation Protocol) zwischen dem Cisco Unified Communications Manager (CUCM) und dem Cisco TelePresence Video Communication Server (VCS) beschrieben.

CUCM und VCS sind eng integriert. Da Videoendpunkte entweder am CUCM oder am VCS registriert werden können, müssen SIP-Trunks zwischen den Geräten vorhanden sein.

# Voraussetzungen

## Anforderungen

Cisco empfiehlt, dass Sie über Kenntnisse in folgenden Bereichen verfügen:

- Cisco Unified Communications Manager
- Cisco TelePresence Video Communication Server
- Zertifikate

## Verwendete Komponenten

Dieses Dokument ist nicht auf bestimmte Software- und Hardware-Versionen beschränkt. In diesem Beispiel wird die Cisco VCS Software-Version X7.2.2 und die CUCM-Version 9.x verwendet.

Die Informationen in diesem Dokument beziehen sich auf Geräte in einer speziell eingerichteten Testumgebung. Alle Geräte, die in diesem Dokument benutzt wurden, begannen mit einer gelöschten (Nichterfüllungs) Konfiguration. Wenn Ihr Netz Live ist, überprüfen Sie, ob Sie die mögliche Auswirkung jedes möglichen Befehls verstehen.

# Konfigurieren

Stellen Sie sicher, dass die Zertifikate gültig sind, und fügen Sie die Zertifikate den CUCM- und VCS-Servern hinzu, damit diese den Zertifikaten der anderen vertrauen. Richten Sie dann den SIP-Trunk ein.

## Netzwerkdiagramm

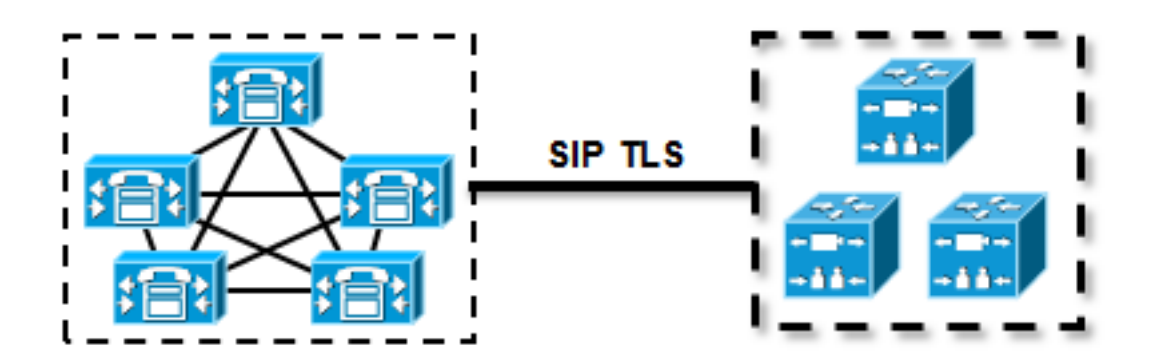

## VCS-Zertifikat anfordern

Standardmäßig enthalten alle VCS-Systeme ein temporäres Zertifikat. Navigieren Sie auf der Admin-Seite zu **Maintenance > Certificate management > Server certificate**. Klicken Sie auf **Serverzertifikat anzeigen**, und ein neues Fenster mit den Rohdaten des Zertifikats wird geöffnet:

|   | Server certificate                                                                                                    |                                                                                                    |  |  |  |  |
|---|----------------------------------------------------------------------------------------------------|----------------------------------------------------------------------------------------------------|--|--|--|--|
|   | Note: This VCS is part of a cluster but is not the operation of the second second s | configuration master. Any configuration changes made on this VCS may be lost. More information can be found on the Clustering help page. |  |  |  |  |
| 1 | Server certificate data                                                                                                    |                                                                                                    |  |  |  |  |
|   | Server certificate                                                                                                    | PEM File Show server certificate                                                                                                    |  |  |  |  |
|   | Currently loaded certificate expires on                                                                                                    | Sep 30 2014                                                                                                    |  |  |  |  |
|   | Reset to default server certificate                                                                                                    |                                                                                                    |  |  |  |  |

Dies ist ein Beispiel für die Rohdaten des Zertifikats:

#### ----BEGIN CERTIFICATE-----

| $\tt MIIDHzCCAoigAwIBAgIBATANBgkqhkiG9w0BAQUFADCBmjFDMEEGA1UECgw6VGVt$                                                                                                    |
|----------------------------------------------------------------------------------------------------|
| $\tt cG9yYXJ5IENlcnRpZmljYXRlIDU4Nzc0NWYwLTI5YTAtMTFlMy1hNTE4LTAwNTA1$                                                                                                    |
| Njk5NWI0YjFDMEEGA1UECww6VGVtcG9yYXJ5IENlcnRpZmljYXRlIDU4Nzc0NWYw                                                                                                    |
| $\verb"LTI5YTAtMTFlMy1hNTE4LTawNTA1Njk5NWI0YjEOMAwGA1UEAwwFY21zY28wHhcN"$                                                                                                    |
| ${\tt MTMwOTMwMDcxNzIwWhcNMTQwOTMwMDcxNzIwWjCBmjFDMEEGA1UECgw6VGVtcG9y}{\tt MTMwOTMwMDcxNzIwWjCBmjFDMEEGA1UECgw6VGVtcG9y}{\tt MTMwOTMwMDcxNzIwWjCBmjFDMEEGA1UECgw6VGVtcGy}{\tt MTMwOTMwMDcxNzIwWjCBmjFDMEEGA1UECgw6VGVtcGy}{\tt MTMwOTMwMDcxNzIwWjCBmjFDmEEGA1UECgw6VGVtcGy}{\tt MTMWOTMwMDcxNz}{\tt MTMWOTMwMDcxNz}{\tt MTMWOTMWFDWFF}{\tt MTMWFF}{\tt MTMWFF}{\tt MTWFFW}{\tt MTWFFWF}{\tt MTWFFWF}{\tt MTWFFWF}{\tt MTWFWFWFWFWFWFWFWFWFWFWFWFWFWFWFWFWFWFWF$ |
| $\verb YXJ5IENlcnRpZmljYXRlIDU4Nzc0NWYwLTI5YTAtMTFlMy1hNTE4LTAwNTA1Njk5                                    $                                                                                                    |
| NWI0YjFDMEEGA1UECww6VGVtcG9yYXJ5IEN1cnRpZmljYXRlIDU4Nzc0NWYwLTI5                                                                                                    |
| $\verb YTAtMTFlMy1hNTE4LTAwNTA1Njk5NWI0YjEOMAwGA1UEAwwFY21zY28wgZ8wDQYJ  $                                                                                                    |
| KoZIhvcNAQEBBQADgY0AMIGJAoGBAKWvob+Y1zrKoAB5BvPsGR7aVfmTYPipL0I/                                                                                                    |
| L21fyyjoO5qv9lzDCgy7PFZPxkD1d/DNLIgp1jjUqdfFV+64r80kESwBO+4DFlut                                                                                                    |
| $tw {\tt ZLQ1uKzzdsmvZ/b41mEtosE1HNxH7rDYQsqdRA4ngNDJVlOgVFCEV4c7ZvAV4S}$                                                                                                    |
| $\verb+E8m9YNY9AgMBAAGjczBxMAkGA1UdEwQCMAAwJAYJYIZIAYb4QgENBBcWFVRlbXBv+ \\$                                                                                                    |
| ${\tt cmFyeSBDZXJ0aWZpY2F0ZTAdBgNVHQ4EFgQU+knGYkeeiWqAjORhzQqRCHba+nEw}$                                                                                                    |
| ${\tt HwYDVR0jBBgwFoAUpHCEOXsBH1AzZN153S/Lv6cxNDIwDQYJKoZIhvcNAQEFBQAD}$                                                                                                    |
| gYEAZklIMSfi49p1jIYqYdOAIjOiashYVfqGUUMFr4V1hokM90ByGGTbx8jx6Y/S                                                                                                    |
| p1SyT4ilU5uiY0DD18EkLzt8y3jFNPmHYAw/f2fB9J3mDAqbiQdmbLAeD2RRUsy7                                                                                                    |
| 1Zc3zTl6WL6hsj+90GAsI/TGthQ2n7yUWPl6CevopbJe1iA=                                                                                                    |
| END CERTIFICATE                                                                                                    |

Sie können das Zertifikat dekodieren und die Zertifikatdaten anzeigen, indem Sie OpenSSL auf Ihrem lokalen PC verwenden oder einen Online-Zertifikatdecoder wie <u>SSL Shopper</u> verwenden :

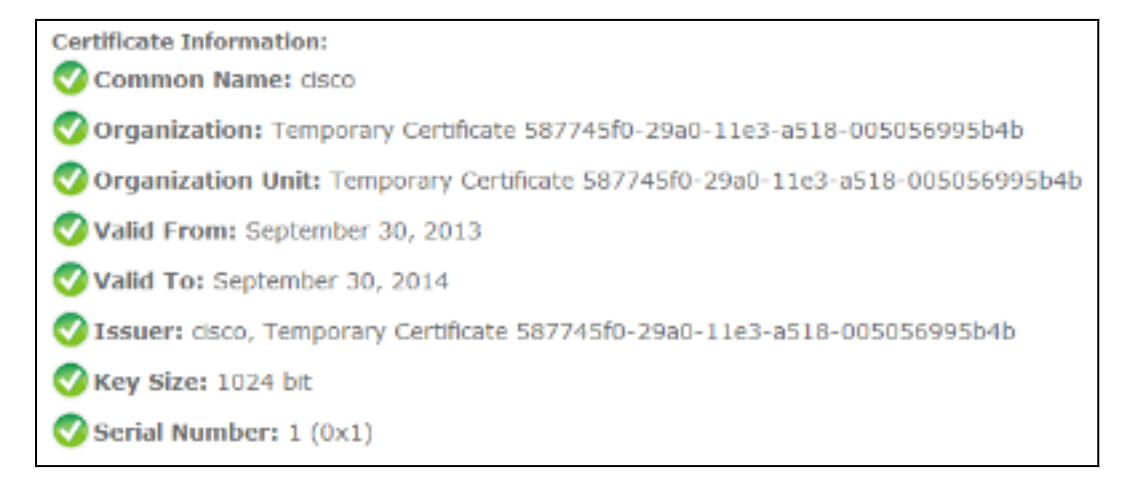

### Selbstsigniertes VCS-Zertifikat generieren und hochladen

Da jeder VCS-Server über ein Zertifikat mit dem gleichen Common Name verfügt, müssen Sie neue Zertifikate auf dem Server platzieren. Sie können selbst signierte Zertifikate oder Zertifikate verwenden, die von der Zertifizierungsstelle signiert wurden. Einzelheiten zu diesem Verfahren finden Sie im <u>Cisco TelePresence Certificate Creation and Use With Cisco VCS Deployment</u> <u>Guide</u>.

In diesem Verfahren wird beschrieben, wie Sie mit dem VCS ein selbstsigniertes Zertifikat generieren und anschließend hochladen:

1. Melden Sie sich als Root beim VCS an, starten Sie OpenSSL, und generieren Sie einen privaten Schlüssel:

e is 65537 (0x10001)

2. Verwenden Sie diesen privaten Schlüssel, um eine Zertifikatssignierungsanforderung (Certificate Signing Request, CSR) zu generieren:

OpenSSL> req -new -key privatekey.pem -out certcsr.pem You are about to be asked to enter information that will be incorporated into your certificate request. What you are about to enter is what is called a Distinguished Name or a DN. There are quite a few fields but you can leave some blank For some fields there will be a default value, If you enter '.', the field will be left blank. \_\_\_\_ Country Name (2 letter code) [AU]:BE State or Province Name (full name) [Some-State]:Vlaams-Brabant Locality Name (eg, city) []:Diegem Organization Name (eg, company) [Internet Widgits Pty Ltd]:Cisco Organizational Unit Name (eg, section) []:TAC Common Name (e.g. server FQDN or YOUR name) []:radius.anatomy.com Email Address []: Please enter the following 'extra' attributes

to be sent with your certificate request A challenge password []: An optional company name []: OpenSSL> exit

3. Selbstsigniertes Zertifikat generieren:

```
~ # openssl x509 -req -days 360 -in certcsr.pem -signkey privatekey.pem -out vcscert.pem
Signature ok
subject=/C=BE/ST=Vlaams-Brabant/L=Diegem/O=Cisco/OU=TAC/CN=radius.anatomy.com
Getting Private key
~ #
```

4. Vergewissern Sie sich, dass die Zertifikate jetzt verfügbar sind:

~ # ls -ltr \*.pem -rw-r--r- 1 root root 891 Nov 1 09:23 privatekey.pem -rw-r--r- 1 root root 664 Nov 1 09:26 certcsr.pem -rw-r--r-- 1 root root 879 Nov 1 09:40 vcscert.pem

5. Laden Sie die Zertifikate mit <u>WinSCP herunter</u> und laden Sie sie auf die Webseite hoch, damit der VCS die Zertifikate verwenden kann. Sie benötigen den privaten Schlüssel und das generierte Zertifikat:

| Server certificate                                                                                                    |                                                     |  |  |  |  |  |
|----------------------------------------------------------------------------------------------------|-----------------------------------------------------|--|--|--|--|--|
| E Note: This VCS is part of a cluster but is not the configuration master. Any configuration changes made on this VCS may be lost. More information can be found on the Clustering help page. |                                                     |  |  |  |  |  |
| Server certificate data                                                                                                    |                                                     |  |  |  |  |  |
| Server certificate                                                                                                    | PEM File Show server certificate Sep 30 2014        |  |  |  |  |  |
| Currently loaded certificate expires on                                                                                                    |                                                     |  |  |  |  |  |
| Reset to default server certificate                                                                                                    |                                                     |  |  |  |  |  |
| Certificate signing request (CSR)                                                                                                    |                                                     |  |  |  |  |  |
| Certificate request                                                                                                    | There is no certificate signing request in progress |  |  |  |  |  |
| Generate CSR                                                                                                    |                                                     |  |  |  |  |  |
| Unload new cartificate                                                                                                    |                                                     |  |  |  |  |  |
| Select the server private key file                                                                                                    | "C:tprivatekey.pem" (i)                             |  |  |  |  |  |
| Select the server certificate file                                                                                                    | "C:tvcscert.pem" (j)                                |  |  |  |  |  |
| Upload server certificate data                                                                                                    |                                                     |  |  |  |  |  |

6. Wiederholen Sie dieses Verfahren für alle VCS-Server.

## Hinzufügen eines selbstsignierten Zertifikats vom CUCM-Server zum VCS-Server

Fügen Sie die Zertifikate der CUCM-Server hinzu, sodass der VCS sie als vertrauenswürdig einstuft. In diesem Beispiel verwenden Sie die selbstsignierten Standardzertifikate von CUCM. CUCM generiert selbstsignierte Zertifikate während der Installation, sodass Sie diese nicht wie auf dem VCS erstellen müssen.

Dieses Verfahren beschreibt, wie Sie dem VCS-Server ein selbstsigniertes Zertifikat vom CUCM-Server hinzufügen:

 Laden Sie das Zertifikat "CallManager.pem" vom CUCM herunter. Melden Sie sich auf der Seite "OS Administration" an, navigieren Sie zu Security > Certificate Management, und wählen Sie das selbstsignierte Zertifikat CallManager.pem aus, und laden Sie es herunter:

| Regenerate       Download       Generate CSR       Download CSR         Status       Status: Ready         Certificate Settings         File Name       CallManager.pem         Certificate Name CallManager         Certificate Name       CallManager         Certificate Group product-cm         Description       Self-signed certificate generated by system         Certificate File Data         [         Version: V3         Serial Number: 136322906787293084267780831508134358913         SignatureAlgorithm: SHA1withRSA (1.2.840.113549.1.1.5)         Issuer Name: L=Peg3, ST=Diegem, CN=MFCl1Pub, OU=TAC, O=Cisco, C=BE         Validity From: Wed Aug 01 11:28:35 CEST 2012         To:       Mon Jul 31 12:28:34 CEST 2017                     |
|----------------------------------------------------------------------------------------------------|
| Status                                                                                                    |
| Certificate Settings File Name CallManager.pem Certificate Name CallManager Certificate Name CallManager Certificate Type certs Certificate Group product-cm Description Self-signed certificate generated by system  Certificate File Data  Certificate File Data  Version: V3 Serial Number: 136322906787293084267780831508134358913 SignatureAlgorithm: SHA1withRSA (1.2.840.113549.1.1.5) Issuer Name: L=Peg3, ST=Diegem, CN=MFCI1Pub, OU=TAC, O=Cisco, C=BE Validity From: Wed Aug 01 12:28:35 CEST 2012 To: Mon Jul 31 12:28:34 CEST 2017                                                                                                    |
| Certificate Settings         File Name       CallManager.pem         Certificate Name       CallManager         Certificate Type       certs         Certificate Group product-cm       Description         Description       Self-signed certificate generated by system         -Certificate File Data                                                                                                    |
| File Name CallManager.pem<br>Certificate Name CallManager<br>Certificate Type certs<br>Certificate Group product-cm<br>Description Self-signed certificate generated by system<br>Certificate File Data<br>Certificate File Data<br>Certificate File Data<br>Certificate File Data<br>Version: V3<br>Serial Number: 136322906787293084267780831508134358913<br>SignatureAlgorithm: SHA1withRSA (1.2.840.113549.1.1.5)<br>Issuer Name: L=Peg3, ST=Diegem, CN=MFCl1Pub, OU=TAC, O=Cisco, C=BE<br>Validity From: Wed Aug 01 12:28:35 CEST 2012<br>To: Mon Jul 31 12:28:34 CEST 2017                                                                                                    |
| Certificate Name CallManager<br>Certificate Type certs<br>Certificate Group product-cm<br>Description Self-signed certificate generated by system<br>Certificate File Data<br>Certificate File Data<br>Certificate File Data<br>Certificate File Data<br>Serial Number: 136322906787293084267780831508134358913<br>SignatureAlgorithm: SHA1withRSA (1.2.840.113549.1.1.5)<br>Issuer Name: L=Peg3, ST=Diegem, CN=MFCl1Pub, OU=TAC, O=Cisco, C=BE<br>Validity From: Wed Aug 01 12:28:35 CEST 2012<br>To: Mon Jul 31 12:28:34 CEST 2017                                                                                                    |
| Certificate Type certs<br>Certificate Group product-cm<br>Description Self-signed certificate generated by system<br>Certificate File Data<br>[<br>Version: V3<br>Serial Number: 136322906787293084267780831508134358913<br>SignatureAlgorithm: SHA1withRSA (1.2.840.113549.1.1.5)<br>Issuer Name: L=Peg3, ST=Diegem, CN=MFCl1Pub, OU=TAC, O=Cisco, C=BE<br>Validity From: Wed Aug 01 12:28:35 CEST 2012<br>To: Mon Jul 31 12:28:34 CEST 2017                                                                                                    |
| Certificate Group product-cm<br>Description Self-signed certificate generated by system<br>Certificate File Data<br>[<br>Version: V3<br>Serial Number: 136322906787293084267780831508134358913<br>SignatureAlgorithm: SHA1withRSA (1.2.840.113549.1.1.5)<br>Issuer Name: L=Peg3, ST=Diegem, CN=MFCI1Pub, OU=TAC, O=Cisco, C=BE<br>Validity From: Wed Aug 01 12:28:35 CEST 2012<br>To: Mon Jul 31 12:28:34 CEST 2017                                                                                                    |
| Description       Self-signed certificate generated by system         Certificate File Data       ()         [       Version: V3         Serial Number: 136322906787293084267780831508134358913         SignatureAlgorithm: SHA1withRSA (1.2.840.113549.1.1.5)         Issuer Name: L=Peg3, ST=Diegem, CN=MFCl1Pub, OU=TAC, O=Cisco, C=BE         Validity From: Wed Aug 01 12:28:35 CEST 2012         To:       Mon Jul 31 12:28:34 CEST 2017                                                                                                    |
| Certificate File Data                                                                                                    |
| [<br>Version: V3<br>Serial Number: 136322906787293084267780831508134358913<br>SignatureAlgorithm: SHA1withRSA (1.2.840.113549.1.1.5)<br>Issuer Name: L=Peg3, ST=Diegem, CN=MFCl1Pub, OU=TAC, O=Cisco, C=BE<br>Validity From: Wed Aug 01 12:28:35 CEST 2012<br>To: Mon Jul 31 12:28:34 CEST 2017                                                                                                    |
| Subject Name: L=Peg3, ST=Diegem, CN=MFCl1Pub, OU=TAC, O=Cisco, C=BE<br>Key: RSA (1.2.840.113549.1.1.1)<br>Key value:<br>30818902818100e608e60cbd1a9984097e9c57479346363e535d002825be7445c00abfacd806acf0a2c1381cd1cc6ab06b4640<br>b48dd54c883c3004e4db9f44e40f27bc2147de4a1a661b19dc077ca7ae8a0f8c4f608696d7cf7ba97273f6440ea1d8bc6973253<br>e6cad651f33d19d91365f1c8d6257a93f8ef3ed1a28170d2088a848e7d7edc8110203010001<br>Extensions: 3 present<br>{<br>Extension: KeyUsage (OID.2.5.29.15)<br>Critical: false<br>Usages: digitalSignature, keyEncipherment, dataEncipherment, keyAgreement, keyCertSign,<br>}<br>Extension: ExtKeyUsageSyntax (OID.2.5.29.37)<br>Critical: false<br>Usage oids: 1.3.6.1.5.5.7.3.1, 1.3.6.1.5.5.7.3.2, 1.3.6.1.5.5.7.3.5,<br>} |

 Fügen Sie dieses Zertifikat als vertrauenswürdiges Zertifizierungsstellenzertifikat zum VCS hinzu.Navigieren Sie auf dem VCS zu Wartung > Zertifikatsverwaltung > Vertrauenswürdiges Zertifizierungsstellenzertifikat, und wählen Sie Zertifizierungsstellenzertifikat anzeigen aus:

| Trusted CA certificate                                                                                                    |                              |  |  |  |  |  |
|----------------------------------------------------------------------------------------------------|------------------------------|--|--|--|--|--|
| E Note: This VCS is part of a cluster but is not the configuration master. Any configuration changes made on this VCS may be lost. More information can be found on the Clustering help page. |                              |  |  |  |  |  |
| Upload                                                                                                    |                              |  |  |  |  |  |
| Select the file containing trusted CA certificates                                                                                                    | Choose i                     |  |  |  |  |  |
| CA certificate                                                                                                    | PEM File Show CA certificate |  |  |  |  |  |
| Upload CA certificate Reset to default CA certificate                                                                                                    |                              |  |  |  |  |  |

Es wird ein neues Fenster mit allen Zertifikaten geöffnet, die derzeit als vertrauenswürdig gelten.

3. Kopieren Sie alle derzeit vertrauenswürdigen Zertifikate in eine Textdatei. Öffnen Sie die Datei CallManager.pem in einem Texteditor, kopieren Sie deren Inhalt, und fügen Sie diesen Inhalt nach den derzeit vertrauenswürdigen Zertifikaten am Ende derselben Textdatei hinzu:

| CallManagerPub                                                                                                    |
|----------------------------------------------------------------------------------------------------|
|                                                                                                    |
| BEGIN CERTIFICATE                                                                                                    |
| $\tt MIICmDCCAgGgAwIBAgIQZo7WOmjKYy9JP228PpPvgTANBgkqhkiG9w0BAQUFADBergereration and the second straight the second straight th$ |
| MQswCQYDVQQGewJCRTEOMAwGA1UEChMFQ21zY28xDDAKBgNVBAsTA1RBQzERMA8G                                                                                                    |
| $\verb A1UEAxMITUZDbDFQdWIxDzANBgNVBAgTBkRpZWdlbTENMAsGA1UEBxMEUGVnMzAe   \\$                                                                                                    |
| ${\tt Fw0xMjA4MDExMDI4MzVaFw0xNzA3MzExMDI4MzRaMF4xCzAJBgNVBAYTAkJFMQ4w}{}$                                                                                                    |
| DAYDVQQKEwVDaXNjbzEMMAoGA1UECxMDVEFDMREwDwYDVQQDEwhNRkNsMVB1YjEP                                                                                                    |
| ${\tt MA0GA1UECBMGRG11Z2VtMQ0wCwYDVQQHEwRQZWczMIGfMA0GCSqGS1b3DQEBAQUA}$                                                                                                    |
| ${\tt A4GNADCBiQKBgQDmCOYMvRqZhAl+nFdHk0Y2PlNdACglvnRFwAq/rNgGrPCiwTgc} \\$                                                                                                    |
| 0cxqsGtGQLSN1UyIPDAE5NufR0QPJ7whR95KGmYbGdwHfKeuig+MT2CGltfPe6ly                                                                                                    |
| c/ZEDqHYvGlzJT5srWUfM9GdkTZfHI1iV6k/jvPtGigXDSCIqEjn1+3IEQIDAQAB                                                                                                    |
| o1cwVTALBgNVHQ8EBAMCArwwJwYDVR01BCAwHgYIKwYBBQUHAwEGCCsGAQUFBwMC                                                                                                    |
| ${\tt BggrBgEFBQcDBTAdBgNVHQ4EFgQUK4jYX606BAnLCalbKEn6YV7BpkQwDQYJKoZI}$                                                                                                    |
| eq:hvcNAQEFBQADgYEAkEGDdRdMOtX4ClhEatQE3ptT6L6RRAyP8oDd3dIGEOYWhA2H                                                                                                    |
| Aqrw77loieva297AwgcKbPxnd5lZ/aBJxvmF8TIiOSkjy+dJW0asZWfei9STxVGn                                                                                                    |
| NSr1CyAt8UJh0DSUjGHtnv7yWse5BB9mBDR/rmWxIRr1IRzAJDeygLIq+wc=                                                                                                    |
| END CERTIFICATE                                                                                                    |

Wenn sich im CUCM-Cluster mehrere Server befinden, fügen Sie alle Server hier hinzu.

4. Speichern Sie die Datei unter dem Namen CATrust.pem, und klicken Sie auf **CA-Zertifikat hochladen**, um die Datei wieder in den VCS hochzuladen:

| Trusted CA certificate                                                                                                    |                                                         |  |  |  |  |  |
|----------------------------------------------------------------------------------------------------|---------------------------------------------------------|--|--|--|--|--|
| Note: This VCS is part of a cluster but is not the configuration master. Any configuration changes made on this VCS may be lost. More information can be found on the Clustering help provide the cluster of the cluster of the cluster |                                                         |  |  |  |  |  |
| Upload Select the file containing trusted CA certificates CA certificate                                                                                                    | "C1CATrust.pem" Choose (i) PEM File Show CA certificate |  |  |  |  |  |
| Upload CA certificate Reset to default CA certificate                                                                                                    |                                                         |  |  |  |  |  |

Der VCS vertraut nun den vom CUCM angebotenen Zertifikaten.

5. Wiederholen Sie dieses Verfahren für alle VCS-Server.

## Zertifikat vom VCS-Server auf den CUCM-Server hochladen

Der CUCM muss den vom VCS angebotenen Zertifikaten vertrauen.

In diesem Verfahren wird beschrieben, wie Sie das auf dem CUCM generierte VCS-Zertifikat als CallManager-Trust-Zertifikat hochladen:

 Navigieren Sie auf der Seite "OS Administration" zu Security > Certificate Management, geben Sie den Zertifikatsnamen ein, navigieren Sie zu seinem Speicherort, und klicken Sie auf Upload File (Datei hochladen):

| Upload Certificate/Certificate chain |  |  |  |  |
|--------------------------------------|--|--|--|--|
| Upload File Close                    |  |  |  |  |
|                                      |  |  |  |  |
| Status                               |  |  |  |  |
| (1) Status: Ready                    |  |  |  |  |
| Upload Certificate/Certificate chain |  |  |  |  |
| Certificate CallManager-trust        |  |  |  |  |
| Description                          |  |  |  |  |
| Upload File "C:\vcscert.pem" Choose  |  |  |  |  |
| - Upload File Close                  |  |  |  |  |
| indicates required item.             |  |  |  |  |

2. Laden Sie das Zertifikat von allen VCS-Servern hoch. Führen Sie dies auf jedem CUCM-Server aus, der mit dem VCS kommuniziert. Dies sind in der Regel alle Knoten, auf denen der CallManager-Dienst ausgeführt wird.

## SIP-Verbindung

Nachdem die Zertifikate validiert wurden und sich beide Systeme gegenseitig vertrauen, konfigurieren Sie die Nachbarzone auf dem VCS und den SIP-Trunk auf dem CUCM. Einzelheiten zu diesem Verfahren finden Sie im <u>Bereitstellungsleitfaden für Cisco TelePresence Cisco Unified</u> <u>Communications Manager mit Cisco VCS (SIP-Trunk)</u>.

# Überprüfung

Vergewissern Sie sich, dass die SIP-Verbindung in der Nachbarzone des VCS aktiv ist:

| Edit zone<br>Accept proxied registrations<br>Media encryption mode |        | Deny - i                             |       |                                |
|--------------------------------------------------------------------|--------|--------------------------------------|-------|--------------------------------|
| Authentication Authentication policy SP authentication trust mode  |        | Treat as authenticated •             |       |                                |
| Location                                                           |        |                                      |       |                                |
| Peer 1 address                                                     |        | 10.48.36.203                         |       | SIP: Active: 10.48.36.203:5061 |
| Peer 2 address                                                     |        |                                      | (1)   |                                |
| Deer 3 address                                                     |        |                                      |       |                                |
|                                                                    |        |                                      |       |                                |
| Peer 4 address                                                     |        |                                      | U     |                                |
| Peer 5 address                                                     |        |                                      | (i)   |                                |
| Peer 6 address                                                     |        |                                      | (i)   |                                |
| Advanced                                                           |        |                                      |       |                                |
| Zone profile                                                       |        | Cisco Unified Communications Manager | • (1) |                                |
| Save Delete Cancel                                                 |        |                                      |       |                                |
| Status                                                             |        |                                      | _     |                                |
| State                                                              | Active |                                      |       |                                |
| Bandwidth used on this VCS                                         | 0 kbps |                                      |       |                                |
| Total bandwidth used across this cluster                           | 0 kbps |                                      |       |                                |
| Search rules targeting this zone                                   | 0      |                                      |       |                                |

# Fehlerbehebung

Für diese Konfiguration sind derzeit keine spezifischen Informationen zur Fehlerbehebung verfügbar.

# Zugehörige Informationen

- <u>Cisco TelePresence Cisco Unified Communications Manager mit Cisco VCS (SIP-Trunk) -</u>
   <u>Implementierungsleitfaden</u>
- Administratoranleitung für Cisco TelePresence Video Communication Server
- <u>Cisco TelePresence Erstellung und Verwendung von Zertifikaten mit Cisco VCS -</u>
   <u>Implementierungsleitfaden</u>
- Administrationsleitfaden für das Cisco Unified Communications-Betriebssystem
- <u>Cisco Unified Communications Manager Administratorhandbuch</u>
- <u>Technischer Support und Dokumentation für Cisco Systeme</u>